Narzędzie Setup Instrukcja obsługi © Copyright 2007, 2008 Hewlett-Packard Development Company, L.P.

Windows jest zastrzeżonym znakiem towarowym firmy Microsoft Corporation, zarejestrowanym w USA.

Informacje zawarte w niniejszym dokumencie mogą zostać zmienione bez powiadomienia. Jedyne warunki gwarancji na produkty i usługi firmy HP są ujęte w odpowiednich informacjach o gwarancji towarzyszących tym produktom i usługom. Żadne z podanych tu informacji nie powinny być uznawane za jakiekolwiek gwarancje dodatkowe. Firma HP nie ponosi odpowiedzialności za błędy techniczne lub wydawnicze ani pominięcia, jakie mogą wystąpić w tekście.

Wydanie drugie: grudzień 2008

Wydanie pierwsze: Wrzesień 2007 r.

Numer katalogowy dokumentu: 483457-242

# Spis treści

#### 1 Uruchamianie narzędzia Setup

#### 2 Korzystanie z narzędzia Setup

| Zmiana języka narzędzia Setup                      | 2 |
|----------------------------------------------------|---|
| Nawigacja i wybieranie opcji w narzędziu Setup     | 2 |
| Wyświetlanie informacji o systemie                 | 3 |
| Przywracanie ustawień domyślnych w narzędziu Setup | 3 |
| Zamykanie narzędzia Setup                          | 4 |

#### 3 Menu narzędzia Setup

| Menu Main (Główne)                               | 5 |
|--------------------------------------------------|---|
| Menu Security (Zabezpieczenia)                   | ō |
| Menu System Configuration (Konfiguracja systemu) | 3 |
| Menu Diagnostics (Diagnostyka)                   | 7 |
|                                                  |   |
| ks                                               | 8 |

## 1 Uruchamianie narzędzia Setup

Narzędzie Setup jest narzędziem pamięci ROM umożliwiającym uzyskiwanie informacji i dostosowywanie ustawień, z którego można korzystać nawet wtedy, gdy system operacyjny Windows® nie działa.

UWAGA: Czytnik linii papilarnych (w wybranych modelach) nie działa w trakcie korzystania z narzędzia Setup.

To narzędzie wyświetla raporty dotyczące komputera i udostępnia ustawienia uruchamiania, ochrony i innych preferencji.

Aby uruchomić narzędzie Setup:

Uruchom narzędzie Setup włączając lub uruchamiając ponownie komputer. Naciśnij klawisz f10, kiedy w lewym dolnym rogu ekranu wyświetlony jest monit "Press the ESC key for Startup Menu".

– lub –

- Uruchom narzędzie Setup włączając lub uruchamiając ponownie komputer. Naciśnij klawisz esc, kiedy w lewym dolnym rogu ekranu wyświetlony jest monit "Press the ESC key for Startup Menu".
- 2. Gdy wyświetlone zostanie okno uruchamiania, naciśnij klawisz f10.

# 2 Korzystanie z narzędzia Setup

### Zmiana języka narzędzia Setup

Poniższa procedura wyjaśnia jak zmienić język narzędzia Setup. Jeżeli narzędzie Setup nie jest jeszcze uruchomione, rozpocznij od kroku 1. Jeśli narzędzie Setup jest już uruchomione, rozpocznij od kroku 2

1. Uruchom narzędzie Setup włączając lub uruchamiając ponownie komputer. Naciśnij klawisz f10, kiedy w lewym dolnym rogu ekranu wyświetlony jest monit "Press the ESC key for Startup Menu".

– lub –

Uruchom narzędzie Setup włączając lub uruchamiając ponownie komputer. Naciśnij klawisz esc, kiedy w lewym dolnym rogu ekranu wyświetlony jest monit "Press the ESC key for Startup Menu". Gdy wyświetlone zostanie okno uruchamiania, naciśnij klawisz f10.

- Za pomocą klawiszy ze strzałkami wybierz kolejno System Configuration (Konfiguracja systemu)
   > Language (Język), a następnie naciśnij klawisz enter.
- 3. Za pomocą klawiszy ze strzałkami wybierz język, a następnie naciśnij klawisz enter.
- 4. Po wyświetleniu monitu o potwierdzenie wybranego języka naciśnij klawisz enter.
- Aby zapisać ustawienia i opuścić narzędzie Setup, za pomocą klawiszy ze strzałkami wybierz kolejno Exit (Zamknij) > Exit Saving Changes (Zamknij zapisując zmiany), a następnie naciśnij klawisz enter.

Zmiany zaczną obowiązywać natychmiast.

### Nawigacja i wybieranie opcji w narzędziu Setup

Ponieważ narzędzie Setup nie jest narzędziem systemu Windows, nie obsługuje ono płytki dotykowej TouchPad. Nawigacja i wybieranie opcji odbywa się za pomocą klawiatury.

- Aby wybrać menu lub pozycję z menu, należy używać klawiszy ze strzałkami.
- Aby wybrać pozycję z listy lub przełączyć się między polami, na przykład polami Włączyć/ Wyłączyć, należy użyć klawiszy ze strzałkami albo klawiszy <u>f5</u> lub <u>f6</u>.
- Aby wybrać pozycję, naciśnij klawisz enter.
- Aby zamknąć pole tekstowe lub powrócić do menu, naciśnij klawisz esc.
- Aby wyświetlić dodatkowe informacje dotyczące nawigacji i wybierania opcji, kiedy uruchomione jest narzędzie Setup, naciśnij klawisz f1.

### Wyświetlanie informacji o systemie

Poniższa procedura wyjaśnia jak wyświetlać informacje o systemie w narzędziu Setup. Jeżeli narzędzie Setup nie jest uruchomione, rozpocznij od kroku 1. Jeśli narzędzie Setup jest uruchomione, rozpocznij od kroku 2.

1. Uruchom narzędzie Setup włączając lub uruchamiając ponownie komputer. Naciśnij klawisz f10, kiedy w lewym dolnym rogu ekranu wyświetlony jest monit "Press the ESC key for Startup Menu".

– lub –

Uruchom narzędzie Setup włączając lub uruchamiając ponownie komputer. Naciśnij klawisz esc, kiedy w lewym dolnym rogu ekranu wyświetlony jest monit "Press the ESC key for Startup Menu". Gdy wyświetlone zostanie okno uruchamiania, naciśnij klawisz f10.

- 2. Wybierz menu **Main** (Główne). Wyświetlone zostaną informacje o systemie takie, jak czas, data i informacje identyfikacyjne.
- Aby zamknąć narzędzie Setup bez zmiany ustawień, przy użyciu klawiszy ze strzałkami wybierz kolejno Exit (Zakończ) > Exit Discarding Changes (Odrzuć zmiany i zakończ), a następnie naciśnij klawisz enter.

### Przywracanie ustawień domyślnych w narzędziu Setup

Poniższa procedura wyjaśnia jak przywrócić ustawienia domyślne narzędzia Setup. Jeżeli narzędzie Setup nie jest jeszcze uruchomione, rozpocznij od kroku 1. Jeśli narzędzie Setup jest już uruchomione, rozpocznij od kroku 2.

 Uruchom narzędzie Setup włączając lub uruchamiając ponownie komputer. Naciśnij klawisz f10, kiedy w lewym dolnym rogu ekranu wyświetlony jest monit "Press the ESC key for Startup Menu".

– lub –

Uruchom narzędzie Setup włączając lub uruchamiając ponownie komputer. Naciśnij klawisz esc, kiedy w lewym dolnym rogu ekranu wyświetlony jest monit "Press the ESC key for Startup Menu". Gdy wyświetlone zostanie okno uruchamiania, naciśnij klawisz f10.

- 2. Za pomocą klawiszy ze strzałkami wybierz kolejno Exit (Zakończ) > Load Setup Defaults (Załaduj konfigurację domyślną), a następnie naciśnij klawisz enter.
- 3. Po wyświetleniu okna Setup Confirmation (Potwierdzenie ustawień) naciśnij klawisz enter.
- Aby zapisać ustawienia i opuścić narzędzie Setup, za pomocą klawiszy ze strzałkami wybierz kolejno Exit (Zamknij) > Exit Saving Changes (Zamknij zapisując zmiany), a następnie naciśnij klawisz enter.

Ustawienia domyślne narzędzia Setup zaczną obowiązywać po ponownym uruchomieniu komputera.

UWAGA: Przywrócenie fabrycznych ustawień domyślnych nie powoduje zmiany ustawień hasła, zabezpieczeń i języków.

### Zamykanie narzędzia Setup

Narzędzie Setup można zamknąć zapisując zmiany lub bez ich zapisywania.

Aby zamknąć narzędzie Setup i zapisać zmiany z bieżącej sesji:

Jeżeli menu narzędzia Setup nie są widoczne, naciśnij klawisz esc, aby powrócić do wyświetlania menu. Następnie za pomocą klawiszy ze strzałkami wybierz kolejno **Exit** (Zakończ) **> Exit Saving Changes** (Zapisz zmiany i zakończ), a następnie naciśnij klawisz enter.

• Aby zamknąć narzędzie Setup bez zapisywania zmian z bieżącej sesji:

Jeżeli menu narzędzia Setup nie są widoczne, naciśnij klawisz esc, aby powrócić do wyświetlania menu. Następnie za pomocą klawiszy ze strzałkami wybierz kolejno **Exit** (Zakończ) > **Exit Discarding Changes** (Odrzuć zmiany i zakończ), a następnie naciśnij klawisz enter.

Po wybraniu jednej z tych opcji, komputer zostanie ponownie uruchomiony z systemem Windows.

# 3 Menu narzędzia Setup

Tabele menu w tej części zawierają przegląd opcji narzędzia Setup.

UWAGA: Niektóre wymienione w tym rozdziale elementy menu narzędzia Setup mogą nie być obsługiwane przez dany model komputera.

### Menu Main (Główne)

| Wybierz opcję                              | Aby | /                                                                                                    |
|--------------------------------------------|-----|----------------------------------------------------------------------------------------------------|
| System information (Informacje o systemie) | •   | Wyświetlić i zmienić ustawienia godziny i daty w systemie.                                                                       |
|                                            | •   | Wyświetlić informacje identyfikacyjne dotyczące komputera.                                                                       |
|                                            | •   | Wyświetlić informacje na temat procesora, ilości pamięci, systemu<br>BIOS i wersji kontrolera klawiatury (tylko wybrane modele). |

### Menu Security (Zabezpieczenia)

| Wybierz opcję        | Aby                                                  |
|----------------------|------------------------------------------------------|
| Hasło administratora | Wprowadzić, zmienić lub usunąć hasło administratora. |
| Hasło uruchomieniowe | Wprowadzić, zmienić lub usunąć hasło uruchomieniowe. |

## Menu System Configuration (Konfiguracja systemu)

| Wybierz opcję                                                                                     | Aby                                                                                                    |
|---------------------------------------------------------------------------------------------------|----------------------------------------------------------------------------------------------------|
| Language Support (Obsługa języka)                                                                 | Zmienić język narzędzia Setup.                                                                                                    |
| Button Sound (dźwięk klawiszy - tylko wybrane modele)                                             | Włączanie/wyłączanie dźwięków przycisków dotykowych.                                                                                                    |
| Virtualization Technology (Technologia<br>wirtualizacji) (tylko wybrane modele)                   | Włączyć/wyłączyć technologię wirtualizacji procesora.                                                                                                    |
| Processor C6 State (Stan C6 procesora, tylko wybrane modele)                                      | Włączyć/wyłączyć stan C6 uśpienia procesora.                                                                                                    |
| LAN Power Saving (Oszczędzanie energii LAN -<br>tylko wybrane modele)                             | Włączyć/wyłączyć funkcję LAN Power Saving (Oszczędzanie energii<br>LAN). Gdy opcja jest włączona, powoduje to oszczędność energii w trybie<br>zasilania z baterii.                                                       |
| Card Reader/1394 Power Saving (Oszczędzanie<br>energii czytnika kart/1394 - tylko wybrane modele) | Włączyć/wyłączyć funkcję Card Reader/1394 Power Saving<br>(Oszczędzanie energii czytnika kart/1394).                                                                                                    |
| Fan Always On (Wentylator zawsze włączony)                                                        | Włączyć/wyłączyć funkcję Fan Always On (Wentylator zawsze<br>włączony). Gdy opcja jest włączona, wentylator komputera będzie<br>zawsze włączony.                                                                         |
| Boot Options (Opcje rozruchu)                                                                     | Ustawić następujące opcje rozruchu:                                                                                                    |
|                                                                                                   | <ul> <li>f9 i f10 Delay (sec.) (Opóźnienie klawiszy f9 i f10 [w sekundach]) —<br/>ustawianie opóźnienia dla funkcji klawiszy f9 i f10 narzędzia Setup<br/>w interwałach pięciosekundowych (0, 5, 10, 15, 20).</li> </ul> |
|                                                                                                   | <ul> <li>CD-ROM boot (Rozruch z dysku CD-ROM) — włączanie/wyłączanie<br/>funkcji rozruchu z dysku CD-ROM.</li> </ul>                                                                                                    |
|                                                                                                   | <ul> <li>Floppy boot (Rozruch z dyskietki) — włączanie/wyłączanie funkcji rozruchu z dyskietki.</li> </ul>                                                                                                    |
|                                                                                                   | <ul> <li>Internal Network Adapter boot (Rozruch z wewnętrznej karty<br/>sieciowej) — włączanie/wyłączanie funkcji rozruchu z wewnętrznej<br/>karty sieciowej.</li> </ul>                                                 |
|                                                                                                   | Boot Order (kolejność rozruchu)—Wybierz kolejność rozruchu dla:                                                                                                    |
|                                                                                                   | • dyskietek USB,                                                                                                    |
|                                                                                                   | <ul> <li>Wewnętrzny napęd CD/DVD ROM</li> </ul>                                                                                                    |
|                                                                                                   | <ul> <li>Napęd CD/DVD ROM typu USB</li> </ul>                                                                                                    |
|                                                                                                   | <ul> <li>Dysk twardy</li> </ul>                                                                                                    |
|                                                                                                   | <ul> <li>dyskietki USB z kluczem</li> </ul>                                                                                                    |
|                                                                                                   | <ul> <li>dysku twardego korzystającego z interfejsu USB</li> </ul>                                                                                                    |
|                                                                                                   | <ul> <li>karty sieciowej</li> </ul>                                                                                                    |

## Menu Diagnostics (Diagnostyka)

| Wybierz opcję                                                                               | Aby                                                                                                    |
|---------------------------------------------------------------------------------------------|----------------------------------------------------------------------------------------------------|
| Hard Drive Self-Test (Autotest dysku twardego)                                              | Przeprowadzić dokładny autotest dysku twardego.                                                                                                    |
|                                                                                             | <b>UWAGA:</b> W przypadku modeli z dwoma dyskami twardymi ta opcja menu nosi nazwę <b>Primary Hard Disk Self Test</b> (Autotest podstawowego dysku twardego). |
| Secondary Hard Disk Self Test (Autotest pomocniczego dysku twardego) (tylko wybrane modele) | Przeprowadzić dokładny autotest pomocniczego dysku twardego.                                                                                                  |
| Memory Test (Test pamięci)                                                                  | Przeprowadzić test diagnostyczny pamięci systemowej.                                                                                                    |

## Indeks

#### Symbole/Cyfry

1394 Power Saving (Oszczędzanie energii 1394) 6

#### A

autotest dysku twardego 7 autotest pomocniczego dysku twardego 7

#### С

Card Reader/ Power Saving (Oszczędzanie energii czytnika kart) 6 czytnik linii papilarnych 1

D

dźwięk klawiszy 6

#### F

fan Always On (Wentylator zawsze włączony) 6

#### Н

hasła 5 hasło administratora 5 hasło uruchomieniowe 5

#### I

informacje o systemie 5

#### Κ

kolejność rozruchu 6 korzystanie z narzędzia Setup 2

#### L

LAN Power Saving (Oszczędzanie energii LAN) 6

#### Μ

memory Test (Test pamięci) 7

Menu Diagnostics (Diagnostyka) 7 menu Main (Główne) 5 Menu Security (Zabezpieczenia) 5 Menu System Configuration (Konfiguracja systemu) 6

#### Ν

napędy, kolejność rozruchu 6 nawigacja w narzędziu Setup 2

#### 0

obsługa języka 6 opcje rozruchu 6

#### Ρ

Processor C6 State (Stan C6 procesora) 6 przywracanie ustawień domyślnych 3

#### U

uruchamianie narzędzia Setup 1

V

Virtualization Technology (Technologia wirtualizacji) 6

#### W

wybieranie opcji w narzędziu Setup 2 wyświetlanie informacji o systemie 3

Ζ

zamykanie narzędzia Setup 4 zmiana języka narzędzia Setup 2

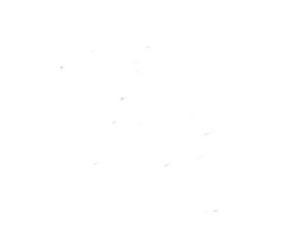